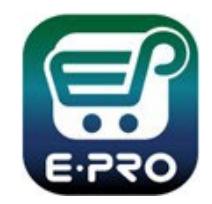

## **Desktop Receiving**

## Shopping is Easy in ePro!

Receipts can only be created for catalog and non-catalog POs. Service Form Request POs will require approval, not a receiver. To fully receive goods as a desktop receiver, search for the PO number on the global search on the top right of your homepage or by navigating to Orders menu > Search > Purchase Orders. Type the PO number into the search bar then select the hyperlink.

Created Date: Last 90 days - NTT0000863

PO Number 🔻

NTT0000863

Supplier

Cuevas Distribution Inc 0

Created Date/Time

3/7/2024 3:13:22 PM

POS

Cor

1-1 of 1 Results

| ©<br>2<br>2<br>3<br>3<br>3<br>3<br>3<br>4<br>3<br>3<br>4<br>5<br>5<br>1<br>1<br>1<br>5<br>5<br>1<br>1<br>1<br>1<br>1<br>1<br>1<br>1<br>1<br>1<br>1<br>1<br>1 | Orders<br>Search<br>My Orders<br>Approvals | Change Requests Procurement Reque Invoices Receipts | Q<br>sts |              |
|----------------------------------------------------------------------------------------------------|--------------------------------------------|-----------------------------------------------------|----------|--------------|
|                                                                                                    | X Q (1) Add Filt                           |                                                     |          | 200 Per Page |

| urchase Order • Cu  | ievas Distribution Inc • NTT0000863 Revision 0 |                                 |                                                                             | 🖶 🕘 … 1                                   | 1 of 1 Results 👻 < >       |  |                |
|---------------------|------------------------------------------------|---------------------------------|-----------------------------------------------------------------------------|-------------------------------------------|----------------------------|--|----------------|
| Status Summary      | Revisions 1 Confirmations Shipments            | Change Requests F               | Add Comment<br>Add Notes to History                                         |                                           |                            |  |                |
| General Information |                                                | Document Status                 | Create Receipt - If you do not see 'Create Quantity Re<br>Print Fax Version | eceipt' option, you will be asked to appr | rove the Invoice instead.  |  |                |
| PO Business Unit    | University of North Texas (NT752)              | PO status                       | Open                                                                        | Details                                   | ~                          |  |                |
| PO/Reference No.    | NTT0000863                                     | Workflow                        | ✓ Completed<br>(3/7/2024 3:15 PM)                                           | Supplier Status                           |                            |  |                |
| Revision No.        | 0                                              | The system distributed the pure | chase order using the method(s) indicated below the last time it            | Sent To Supplier                          |                            |  |                |
| Supplier Name       | Cuevas Distribution Inc                        | was distributed: view           |                                                                             | Supplier                                  |                            |  |                |
| Purchase Order Date | 3/7/2024                                       | cXML (Electronic Integration)   | no value                                                                    | Cuevas Distribution Inc                   |                            |  |                |
| Total               | 9,501.00                                       | Distribution Date/Time          | 3/8/2024 10:50 AM                                                           | Total (0.501.00.000)                      |                            |  |                |
| Owner Name          | Buyer one                                      | Supplier                        | Sent To Supplier                                                            | Shipping, Handling, and Tax charges a     | are calculated and charged |  |                |
| Owner Department    | no value                                       |                                 |                                                                             | by each supplier. The values shown he     | ere are for estimation     |  |                |
| Owner Phone         |                                                |                                 |                                                                             | Subtotal                                  | 9,501.00                   |  | Use the top bo |
| Owner Email         | UNTS-JaggaerTest@untsystem.edu                 |                                 |                                                                             | Shipping                                  | 0.00                       |  | to select all  |
| Requisition Number  | 3977950 view   print                           |                                 |                                                                             | Handling                                  | 0.00                       |  | items at once! |
|                     |                                                |                                 |                                                                             |                                           | 9,501.00                   |  |                |

On the PO, click the ellipses then select "Create Receipt." A new window will popup and the check marked boxes can be select or unselected to receive one item or multiple items on the PO.

## NTT0000987: Create Receipt - If You Do Not See 'Create Quantity Receipt' Option, You Will Be Asked To Approve The Invoice Instead.

|   | Net Qty<br>Received | Net Cost<br>Received | Item                         | Catalog No. | Size/Packaging | Unit Price | Quantity | Ext. Price | ~            |
|---|---------------------|----------------------|------------------------------|-------------|----------------|------------|----------|------------|--------------|
| 1 | -                   |                      | DELIVERY CHARGE              | DELCHRG     | EA             | 40.00      | 6 EA     | 240.00     | $\checkmark$ |
| 2 |                     | <i></i>              | FILL, NITROGEN BULK<br>CF    | NI BLK      | EA             | 1.35       | 5,500 EA | 7,425.00   | ~            |
| 3 | æ.                  | -                    | HAZARDOUS MATERIAL<br>CHARGE | HAZMAT CHG  | EA             | 8.00       | 6 EA     | 48.00      | ~            |
| 4 |                     |                      | RENTAL BULK TANK             | RNTTANKBLK  | EA             | 298.00     | 6 EA     | 1,788.00   | $\checkmark$ |

Upon selecting "Create Quantity Receipt," you should see this page. Packing Slip No., Tracking No., Notes, and other identifying information may be added but are not required.

When creating a receiver for POs with multiple quantities, be sure to edit the quantity to the amount being received. Line items on the receipt may be labeled as received, returned or cancelled from the drop-down box under "Status." Lines can also be removed, add returned or cancelled lines.

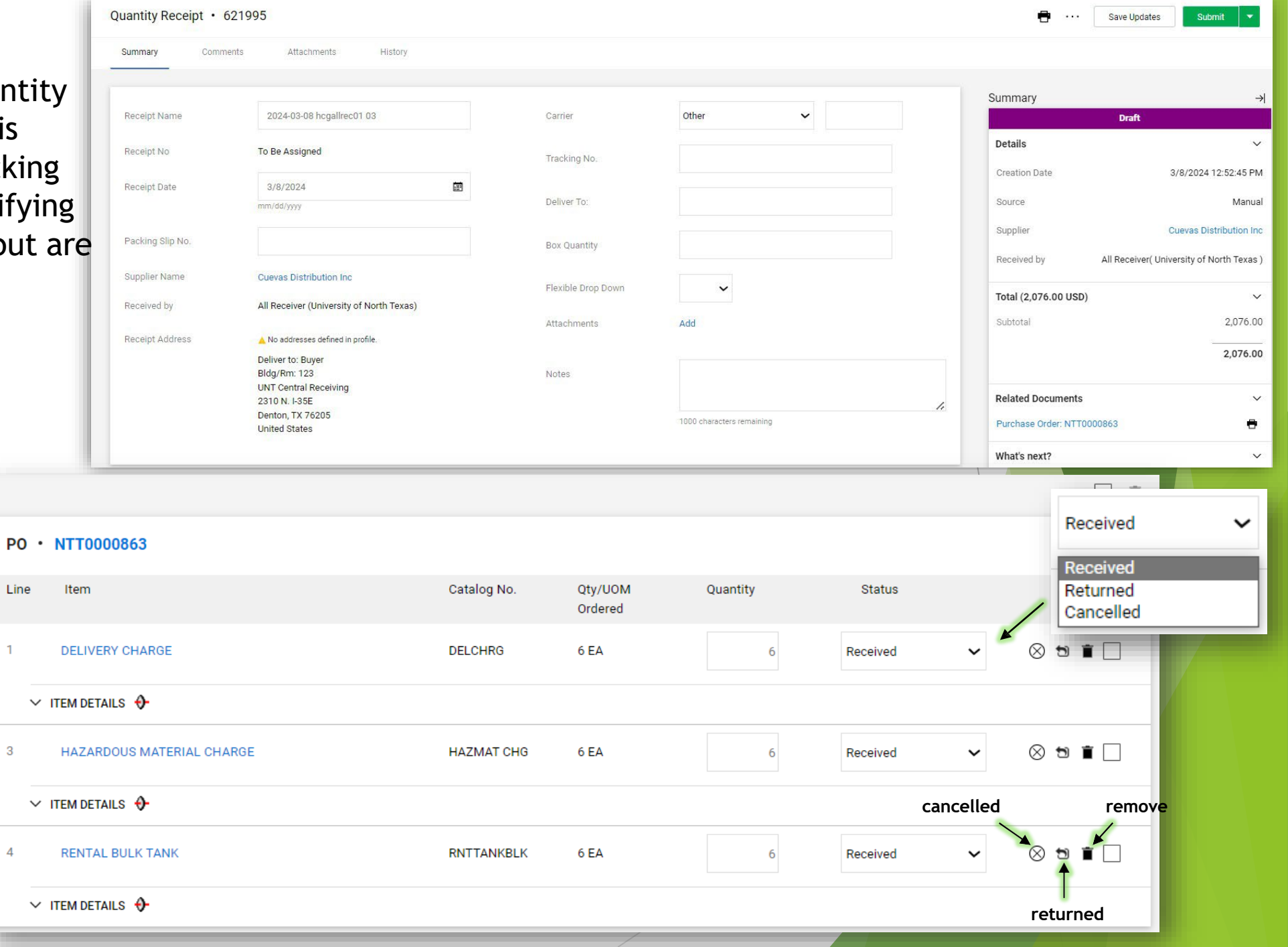

| Purchase Orc         | er • Cueva                                                                                                    | s Distribution Inc | • NTT0000863 R | evision 0 |                |                 |         |            |              |            |       |
|----------------------|----------------------------------------------------------------------------------------------------|--------------------|----------------|-----------|----------------|-----------------|---------|------------|--------------|------------|-------|
| Status               | Summary                                                                                                    | Revisions 1        | Confirmations  | Shipments | Change Request | s Recei         | ots 1   | Invoi      | ces Comment  | s 1        | Atta  |
| 1 draft rece<br>view | pts exist for this PC                                                                                               | ).                 |                |           |                |                 |         |            |              |            |       |
| Records fou          | nd: 1                                                                                                    |                    |                |           |                |                 |         |            |              | -          | +     |
| No.                  |                                                                                                    | Receipt Date       | Receipt Type   |           | C              | ost Amount      | Receipt | Status     | Received t   | у          |       |
| 623326 🖸             |                                                                                                    | 3/14/2024          | Quantity       |           |                | -               | Comple  | ted        | Receiver, A  | All        |       |
| Line Details         |                                                                                                    |                    |                |           |                |                 |         |            |              |            |       |
| No.                  | Product Nam                                                                                                    | ie                 |                |           | Catalog No.    | Unit            | Price   | Qty/UOM    |              | Extended F | Price |
| ∧ 1                  | - DELIVERY CHARGE                                                                                                   |                    |                |           | DELCHRG        | 40.00           | DUSD    | 6 EA       |              | 240.00     | USD   |
|                      |                                                                                                    |                    |                |           |                | Qty / Cost (In) | Qty /   | Cost (Out) | Status       |            |       |
|                      |                                                                                                    |                    |                |           |                |                 |         |            | Open         |            |       |
| <u>∧</u> 2           | <b>↔-</b> FILL, NITF                                                                                                | ROGEN BULK CF      |                |           | NI BLK         | 1.3             | 5 USD   | 5,500 EA   |              | 7,425.00   | USD   |
| Afte                 | After receipt has been submitted, you will be able to view what has been received, cancelled or returned on the PO. |                    |                |           |                | Qty / Cost (In) | Qty /   | Cost (Out) | Status       |            |       |
| able<br>cano         |                                                                                                    |                    |                |           |                | 1               |         | 4          | Received     |            |       |
| Curr                 |                                                                                                    |                    |                |           |                | 5,498           |         | I          | Open         |            |       |
|                      |                                                                                                    |                    |                |           |                | 1               |         |            | Net Received |            |       |

Please note, asset items that are "controlled" or "capitalized" will be received by your business unit's Asset Management team. To determine if an item is controlled, look at the chart string under each line item and the account code will let you know. When departments create a receiver for controlled/capitalized items, the receipt will enter an approval workflow, similar to how invoices complete an approval workflow; however, the receipt will be rejected to prevent over-receiving in ePro. Any lines with a profile ID assigned must be received in EIS and not ePro.

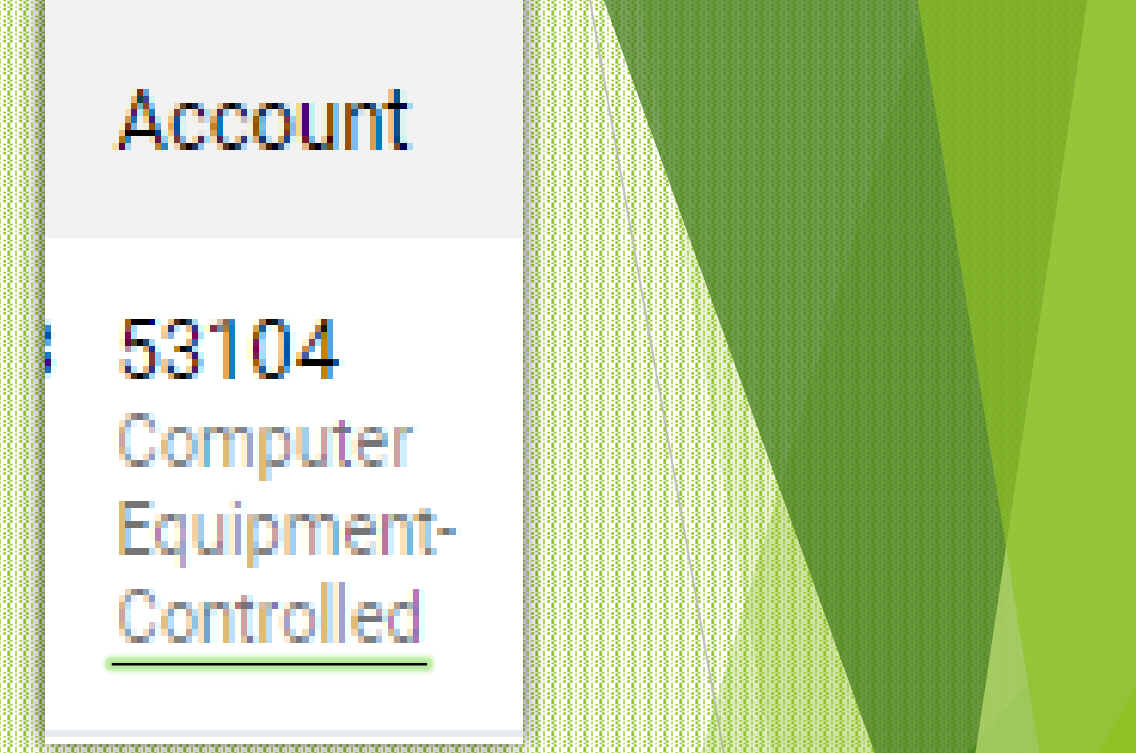

| No.           | Receipt Date | Receipt Type | Cost Amount | Receipt Status | Received by         |
|---------------|--------------|--------------|-------------|----------------|---------------------|
| RZeroTest4 ⊡  | 2/21/2024    | Quantity     | -           | Rejected       | Requestor, NT       |
| EIS-000005632 | 2/18/2024    | Quantity     | -           | Completed      | Batch User, PRODCNT |